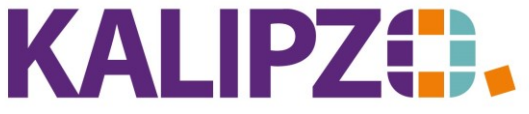

### Rabatte oder Versandkosten auf Aufträgen

Um Rabatte oder Versandkosten auf einen gesamten Auftrag zu vergeben, gibt es in KALIPZO folgende Möglichkeiten:

#### **Prozentualer Rabatt**

Im Gegensatz zum Positionsrabatt wird dieser prozentuale Rabatt auf den gesamten Rechnungsbetrag gegeben.

#### Voraussetzungen

Hierzu muss der passende Artikel mit einer Variablen angelegt sein. Siehe hierzu Anlage Artikel.

| Artikel             | Variable | Artikelart |
|---------------------|----------|------------|
| Prozentualer Rabatt | anrabpro | ag         |

## Ablauf

Fügen Sie in der <u>Auftragserfassung</u> eine <u>neue Position</u> hinzu. Wählen Sie hier den Artikel "Prozentualer Rabatt".

|                          | A                   | uftragsposition für Kunde | e Testkundin 2, Natalie bea  | rbeiten                            |                                           |                                       |   |
|--------------------------|---------------------|---------------------------|------------------------------|------------------------------------|-------------------------------------------|---------------------------------------|---|
| Auftragsnummer:          | 49                  | Positionsnummer: 20       | Erstellungs-/Änderungsdatum: | 14.07.2021 L                       | .fd.Nr. am Tag: 1                         |                                       |   |
| Status Auftragsposition: | 21                  | Anzahl: 0,0               | Artikelnummer:               | 905                                | Artikelart: ag                            |                                       |   |
| Bezeichnung:             | Prozentualer Rabatt |                           |                              |                                    |                                           |                                       |   |
| Positionstext:           |                     |                           |                              | ~                                  |                                           |                                       |   |
| Beginn Lieferzeitraum:   |                     | Liefertermin:             | Sonderkennzeichen:           | Nur Tex                            | (tposition (J/N):                         |                                       |   |
| Verkaufspreis brutto:    | 0,00                | Rechnungsadresse:         | Leistungsempf.:              |                                    | Lieferadresse:                            |                                       |   |
| Bemerkung:               |                     |                           |                              |                                    | Paket Nr.:                                |                                       |   |
|                          |                     |                           |                              |                                    |                                           |                                       |   |
|                          |                     |                           |                              |                                    | Information                               |                                       | X |
|                          |                     |                           | 6                            | Prozentwert de<br>in das Preisfeld | s gewährten Rabat<br>(statt eines -Betrag | ts als positive Zah<br>gs) eintragen! |   |
|                          |                     |                           |                              |                                    |                                           | OK                                    |   |

Eine Menge muss hierbei nicht eingegeben werden.

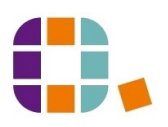

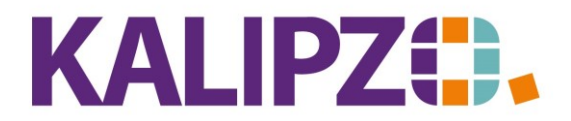

Im Preisfeld wird nun der Prozentwert des gewährten Rabattes als positive Zahl eingetragen.

|                                               | Preis für Auftragsposition |   |  |  |  |
|-----------------------------------------------|----------------------------|---|--|--|--|
| Verkaufspreis aus Einkaufspreis kalkulieren?: |                            |   |  |  |  |
| Gesamtrabatt:                                 | 13,50                      |   |  |  |  |
| Betrag ist:                                   |                            |   |  |  |  |
| :                                             |                            | % |  |  |  |

Drücken Sie Enter.

Wenn nun die <u>Rechnung erstellt</u> wird, wird der prozentuale Rabatt im Standard wie folgt dargestellt:

Frau Natalie Testkundin 2 Rosenstraße 9 91710 Kundenhausen

| Sachbearbeiter          | Kundennummer | Rechnungsnummer | Datum      |
|-------------------------|--------------|-----------------|------------|
| Prof. Dr. Tilko Dietert | 140005       | 2021/000033     | 14.07.2021 |

## Rechnung

Sehr geehrte Frau Testkundin 2,

Wir danken für Ihren Auftrag, den wir mit der größten Sorgfalt erledigen werden.

| Auftr.       | Menge     | Artikel          | Einzelpreis                     | Einzelpreis | Gesamtpreis |  |  |  |  |
|--------------|-----------|------------------|---------------------------------|-------------|-------------|--|--|--|--|
| Pos.         | 725.10    |                  | netto                           | brutto      |             |  |  |  |  |
| 49           | 20 x 100  | Nr. 3004         | 13,73 €                         | 16,34 €     | 326,70 €    |  |  |  |  |
|              | ml        |                  |                                 |             |             |  |  |  |  |
| 10           |           | GLOSS Fibre G    | GLOSS Fibre Glanz Balm          |             |             |  |  |  |  |
|              |           | Enthaltener Pos  | Enthaltener Positionsrabatt: 1% |             |             |  |  |  |  |
|              |           | Liefertermin: 14 | 1.07.2021                       |             |             |  |  |  |  |
|              |           |                  | Netto                           | Mwst.       | Brutto      |  |  |  |  |
| Summe 1      | 9,0% Ust. | 0                | 274,54 €                        | 52,16 €     | 326,70 €    |  |  |  |  |
| 13,5% Rabatt |           |                  | -37,06 €                        | -7,04 €     | -44,10 €    |  |  |  |  |
| 19,0% Us     | t.        |                  |                                 |             |             |  |  |  |  |
| Rechnung     | sbetrag   |                  | 237,48 €                        | 45,12 €     | 282,60 €    |  |  |  |  |

### **Monetärer Rabatt**

Unabhängig von der Menge der Artikel und dem Gesamtbetrag des Auftrages können Rabatte in EURO vergeben werden. ACHTUNG! Dies ist nicht für die <u>Geschenkgutscheine</u> gedacht! Hierfür gibt es einen separaten Ablauf!

Voraussetzungen

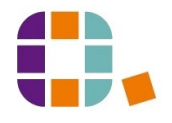

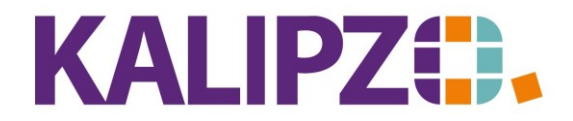

Hierzu müssen passende Artikel mit einer Variablen angelegt werden. Siehe hierzu Anlage Artikel.

| Artikel                    | Variable | Artikelart |
|----------------------------|----------|------------|
| Aktionsrabatt (erm. USt.)  | anaraber | ag         |
| Aktionsrabatt (volle USt.) | anarabvo | ag         |

## Ablauf

Fügen Sie in der <u>Auftragserfassung</u> eine <u>neue Position</u> hinzu. Wählen Sie hier den Artikel "Aktionsrabatt (volle USt.)" oder "Aktionsrabatt (erm. USt.)". Der Rabattbetrag wird in das Feld "Verkaufspreis" mit **negativem** Vorzeichen eingegeben.

Welchen Steuersatz sie hier bei gemischten Steuersätzen auf einem Auftrag verwenden, fragen Sie bitte Ihr Steuerberaterbüro.

Grundsätzlich gilt jedoch: Dieser Rabatt darf nicht zu Lasten des Staates gehen. Das bedeutet, dass Sie nicht mehr Rabatt mit voller Umsatzsteuer geben dürfen, als Sie in diesem Auftrag an Artikeln mit voller

Umsatzsteuer verrechnet haben. Dasselbe gilt (in Ihrem eigenen Interesse) aber auch für den Aktionsrabatt mit ermäßigter Umsatzsteuer.

| Auftragsposition für Kunde Testkunde 2, Uwe bearbeiten |               |                            |                                               |     |                            |           |                         |      |
|--------------------------------------------------------|---------------|----------------------------|-----------------------------------------------|-----|----------------------------|-----------|-------------------------|------|
| Auftragsnummer:                                        | 9             | Positionsnum               | mer: 20                                       | Ers | stellungs-/Änderungsdatum: | 15.07.202 | 1 Lfd.Nr. am Tag:       | 1    |
| Status Auftragsposition:                               | 21            | Anz                        | ahl: 1,0                                      |     | Artikelnummer:             | 901       | Artikelart:             | ag   |
| Bezeichnung:                                           | Aktionsrabatt | (volle Ust.)               |                                               |     |                            |           |                         |      |
| Positionstext:                                         |               | Preis für Auftragsposition |                                               |     |                            |           |                         |      |
|                                                        |               | Verkaufspreis a            | Verkaufspreis aus Einkaufspreis kalkulieren?: |     |                            |           |                         |      |
|                                                        |               | Verkaufspreis:             | -19,99                                        |     |                            |           | $\checkmark$            |      |
| Beginn Lieferzeitraum:                                 |               | Betrag ist:                | brutto                                        |     |                            |           | lur Textposition (J/N): | Nein |
| Verkaufspreis brutto:                                  | 0,00          | Rabatt:                    | 0,0                                           | %   |                            |           | Lieferadresse:          |      |
| Bernerkung:                                            |               |                            |                                               |     |                            |           | Paket Nr.:              |      |

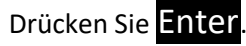

Wenn nun die <u>Rechnung erstellt</u> wird, wird der Aktionsrabatt im Standard wie folgt dargestellt:

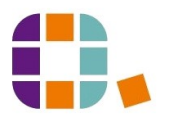

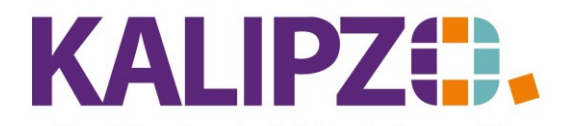

| Sachbearbeiter    | Kundennummer | Rechnungsnummer | Datum      |
|-------------------|--------------|-----------------|------------|
| Melanie Oppermann | 140007       | 2021/000001     | 15.07.2021 |

| Auftr.   | Menge     | Artikel                    | Einzelpreis              | Einzelpreis | Gesamtpreis |  |  |  |  |
|----------|-----------|----------------------------|--------------------------|-------------|-------------|--|--|--|--|
| Pos.     |           |                            | netto                    | brutto      |             |  |  |  |  |
| 9        | 22 x 250  | Nr. 3154                   | 10,00 €                  | 11,90 €     | 261,80 €    |  |  |  |  |
|          | ml        |                            |                          |             |             |  |  |  |  |
| 10       |           | Haarwuchs Sha              | mpoo                     |             |             |  |  |  |  |
|          |           | Liefertermin: 13           | Liefertermin: 15.07.2021 |             |             |  |  |  |  |
| 9        | 1 St      | Nr. 901                    | -16,80 €                 | -19,99 €    | -19,99 €    |  |  |  |  |
| 20       |           | Aktionsrabatt (volle Ust.) |                          |             |             |  |  |  |  |
|          |           | Liefertermin: 13           | 5.07.2021                |             |             |  |  |  |  |
|          |           |                            | Netto                    | Mwst.       | Brutto      |  |  |  |  |
| Summe 1  | 9,0% Ust. | 203,20 €                   |                          | 38,61 €     | 241,81 €    |  |  |  |  |
| Rechnung | sbetrag   |                            | 203,20 €                 | 38,61 €     | 241,81 €    |  |  |  |  |

Zahlungemaise: Notto 10 Tago

#### Versandkosten

## Voraussetzungen

Hierzu müssen passende Artikel mit einer Variablen angelegt werden. Siehe hierzu Anlage Artikel.

| Artikel             | Variable | Artikelart |
|---------------------|----------|------------|
| Versandkosten (19%) | anversvo | ао         |
| Versandkosten (7%)  | anverser | ао         |

Welche Versandkosten mit welchen Mehrwertsteuersätzen Sie verwenden können, klären Sie bitte mit Ihrem Steuerberaterbüro.

## Ablauf

Fügen Sie in der <u>Auftragserfassung</u> eine <u>neue Position</u> hinzu. Wählen Sie hier den Artikel "Versandkosten (volle USt.)" oder "Versandkosten (erm. USt.)". Hier ist eine Eingabe der Anzahl Voraussetzung, die Anzahl dürfte in der Regel 1 sein.

| Auftragsposition für Kunde Testkunde, Martin bearbeiten |               |                 |                            |                                |            |                         |      |
|---------------------------------------------------------|---------------|-----------------|----------------------------|--------------------------------|------------|-------------------------|------|
| Auftragsnummer:                                         | 52            | Positionsnum    | mer: 20                    | Erstellungs-/Änderungsdatum: 1 | 14.07.2021 | Lfd.Nr. am Tag:         | 1    |
| Status Auftragsposition:                                | 21            | Anz             | ahk 1,0                    | 0 Artikelnummer: 9             | 911        | Artikelart:             | ao   |
| Bezeichnung:                                            | Versandkoster | n (19%)         |                            |                                |            |                         |      |
| Positionstext:                                          |               |                 | Preis für Auftragsposition |                                |            |                         |      |
|                                                         |               | Verkaufspreis a | aus Einka                  | aufspreis kalkulieren?:        |            |                         |      |
|                                                         |               | Verkaufspreis:  | 4,50                       |                                |            | ~                       |      |
| Beginn Lieferzeitraum:                                  |               | Betrag ist:     | brutto                     |                                |            | lur Textposition (J/N): | Nein |
| Verkaufspreis brutto:                                   | 4,50          | Rabatt:         | 0,0                        | %                              |            | Lieferadresse:          |      |
| Bemerkung:                                              |               |                 |                            |                                |            | Paket Nr.:              |      |

Wenn nun die <u>Rechnung erstellt</u> wird, werden die Versandkosten im Standard wie folgt dargestellt:

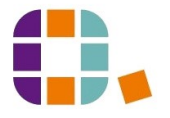

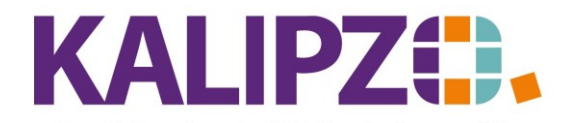

> Herrn Martin Testkunde Wiesenweg 10 91710 Kundenhausen

| Sachbearbeiter          | Kundennummer | Rechnungsnummer | Datum      |
|-------------------------|--------------|-----------------|------------|
| Prof. Dr. Tilko Dietert | 140004       | 2021/000035     | 14.07.2021 |

# Rechnung

| Auftr.           | Menge    | Artikel                  | Einzelpreis      | Einzelpreis | Gesamtpreis |
|------------------|----------|--------------------------|------------------|-------------|-------------|
| Pos.             |          |                          | netto            | brutto      |             |
| 52               | 30 x 200 | Nr. 3011                 | 17,56 €          | 20,90 €     | 627,00 €    |
|                  | ml       |                          |                  |             |             |
| 10               |          | UPLOAD Volume Cream      |                  |             |             |
|                  |          | Liefertermin: 14.07.2021 |                  |             |             |
| 52               | 1 St     | Nr. 911                  | 3,78 €           | 4,50 €      | 4,50 €      |
| 20               |          | Versandkosten (1         | <mark>9%)</mark> |             |             |
|                  |          | Liefertermin: 14.0       | 07.2021          |             |             |
|                  |          |                          | Netto            | Mwst.       | Brutto      |
| Summe 19,0% Ust. |          |                          | 530,67 €         | 100,83 €    | 631,50 €    |
| Rechnungsbetrag  |          |                          | 530,67 €         | 100,83 €    | 631,50 €    |